# ZBIÓR ZADAŃ DO KURSU

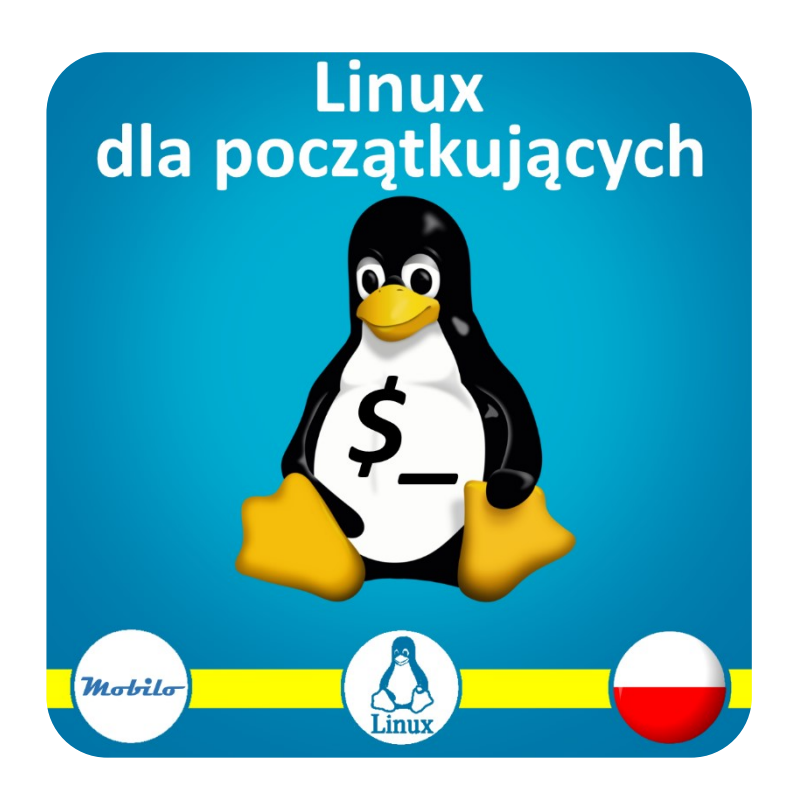

# Linux – linia komend dla początkujących

# Spis treści

| Spis treści1                                                 |
|--------------------------------------------------------------|
| O kursie i o ćwiczeniach                                     |
| Operacje na plikach i nie tylko 4                            |
| Podstawy pracy z edytorem vim5                               |
| ls, more i potok6                                            |
| Man – pomoc w Linuxie7                                       |
| cd, pwd, \$HOME, polecenia wbudowane bash8                   |
| cat, standardowe wejście i wyjście9                          |
| mkdir, touch i kilka sztuczek administratora10               |
| cp, mv i pułapki, do których lepiej nie wpadać11             |
| rm - czyli jak kasować, żeby samemu nie zostać skasowanym 12 |
| In - tworzenie linków i chodzenie na skróty13                |
| Uprawnienia do plików14                                      |
| useradd - dodawanie kont użytkowników15                      |
| Uprawnienia do plików i katalogów16                          |
| chmod - zmiana uprawnień17                                   |
| Numeryczne oznaczenia uprawnień18                            |
| chgrp, chown, newgrp i umask                                 |
| Grupy użytkowników 20                                        |
| Użytkownicy 21                                               |
| Komendy - użytkownicy 22                                     |
| who, whoami, users, uname                                    |
| last i lastb                                                 |
| Komendy użytkowe, wprowadzenie do skryptowania25             |
| which                                                        |
| alias i profil użytkownika                                   |
| Zmienne i eksportowanie zmiennych 28                         |
| expr                                                         |
| bc                                                           |
| date i cal                                                   |
| Praca z plikami                                              |
| head i tail                                                  |

| iess i more!                                                                                                    |
|----------------------------------------------------------------------------------------------------|
| cmp i diff                                                                                                    |
| Komunikacja                                                                                                    |
| echo i read                                                                                                    |
| write, mesg, wall                                                                                                    |
| Miejsce na dysku, kopia i kompresja                                                                                                    |
| du, ds, /dev/null i standardowe wyjście błędów40                                                                                                    |
| tar 41                                                                                                    |
| gzip 42                                                                                                    |
| zip i unzip                                                                                                    |
| Polecenia przydatne w skryptowaniu                                                                                                    |
| grep 45                                                                                                    |
| find 46                                                                                                    |
| cut                                                                                                    |
| wc                                                                                                    |
|                                                                                                    |
| sort                                                                                                    |
| sort                                                                                                    |
| sort                                                                                                    |
| sort                                                                                                    |
| sort       50         unique       51         tr, tee       52         Procesy w Linuxie       53         ps, pstree       54                                                                                                    |
| sort       50         unique       51         tr, tee       52         Procesy w Linuxie       53         ps, pstree       54         top       55                                                                                                    |
| sort       50         unique       51         tr, tee       52         Procesy w Linuxie       53         ps, pstree       54         top       55         kill       56                                                                               |
| sort       50         unique       51         tr, tee       52         Procesy w Linuxie       53         ps, pstree       54         top       55         kill       56         Przygotowanie do kursu       57                                       |
| sort       50         unique       51         tr, tee       52         Procesy w Linuxie       53         ps, pstree       54         top       55         kill       56         Przygotowanie do kursu       57         Środowisko wirtualne       58 |
| sort                                                                                                    |

# O kursie i o ćwiczeniach

Ten zbiór zadań pozwala samodzielnie przećwiczyć materiał prezentowany w kursie "Linux – linia komend dla początkujących". Kurs jest dostępny na platformie Udemy pod adresem:

#### https://www.udemy.com/course/linux101/?referralCode=BB09E4E9AF6ADD18BC2A

Część lekcji jest dostępna za darmo na platformie Udemy (na stronie kursu) oraz na YouTube. Kurs online na platformie Udemy zawiera oprócz zadań:

- Lekcje video przedstawiające treści pozwalające na samodzielne rozwiązania zadań
- Quizy sprawdzające wiedzę
- Rozwiązania zadań

Jeśli jesteś zainteresowany(a) zakupem kursu skorzystaj z linka powyżej. Jeśli sam zbiór zadań Ci wystarcza, a chcesz jakoś nagrodzić autora, to możesz kupić mu kawę: <u>https://paypal.me/rafalmobilo</u>. Dzięki!

Prezentowane tu ćwiczenia mogą być wykorzystywane do celów niekomercyjnych. Wykorzystanie w jakiejkolwiek postaci w celach komercyjnych wymaga pisemnej zgody autora (kontakt @ mobilo24.eu). Chcesz być traktowany fair – bądź fair podczas wykorzystywania tego zbioru zadań. Dziękuję!

Uwaga – ćwiczenia do "zerowego" modułu "Przygotowanie do kursu" zostały umieszczone w ostatniej sekcji, a nie jak w kursie online na początku.

Miłej nauki!

Operacje na plikach i nie tylko

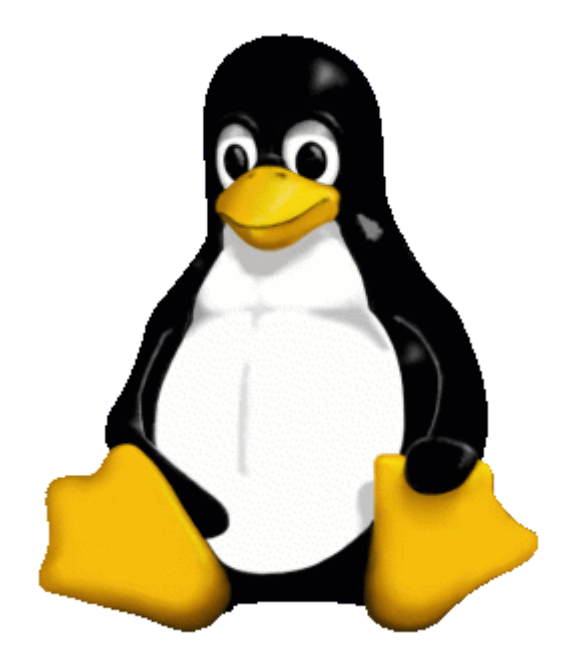

#### Podstawy pracy z edytorem vim

Jeżeli planujesz korzystać z VIM, poszukaj "VIM cheat sheet", pobierz, wydrukuj i trzymaj w zasięgu wzroku przy komputerze!

Wpisz w edytorze VIM tekst (to ma być nerdowski żart - i powinieneś(aś) już go zrozumieć):

-Make me a sandwich.

-What? Make it yourself!

-Sudo make me a sandwich.

-Okay.

Podczas edycji:

- Popełniaj literówki, a potem wracaj, aby je poprawić
- Przemieszczając się po tekście w czasie edycji skorzystaj chociaż raz z klawiszy hjkl
- Napisz najpierw pierwszą i ostatnią linijkę, a potem wróć i wstaw drugą i trzecią
- Często przełączaj się między trybem edycji, a trybem komend i za każdym razem zapisuj plik na dysku
- Poszukaj wszystkich wystąpień słowa Make
- Zamień wszystkie wystąpienia słowa sandwitch na dinner
- Ostatecznie zapisz plik i wyjdź z VIM
- Wejdź do VIM jeszcze raz otwierając ten plik. Wykonaj w nim jakąkolwiek modyfikację i wyjdź z edytora nie zapisując zmian

## ls, more i potok

1. Wyświetl zawartość bieżącego katalogu. Uwzględnij pliki ukryte. Wyświetlając informacje użyj pełnego zestawu informacji na temat każdego pliku i katalogu

2. Wyświetl same tylko nazwy plików i katalogów w katalogu bieżącym rekurencyjnie

3. Wyświetl zawartość katalogu /var. Ponieważ listing będzie długi przekaż jego wynik do polecenia more

4. Wyświetl pełne informacje o katalogu /home (o samym tylko katalogu)

5. Wyświetl pełne informacje o plikach w katalogu **/var/log**, wyświetlaj datę ostatniej modyfikacji i posortuj wynik w kolejności wg daty, tak aby najnowsze pliki były pokazane na końcu

# Man – pomoc w Linuxie

- 1. Wyświetl pomoc na temat polecenia more
- 2. Wyświetl pomoc na temat polecenia man
- 3. Wyświetl pomoc na temat polecenia more, ale nie korzystaj z komendy man

## cd, pwd, \$HOME, polecenia wbudowane bash

- 1. Po każdym z poniższych poleceń, w których zmieniasz bieżący katalog wyświetlaj bieżący katalog
- 2. Przejdź do katalogu **/var**
- 3. Zobacz, czy są tam pliki będące linkami
- 4. Przejdź do podkatalogu log
- 5. Zobacz, czy są tam pliki będące linkami
- 6. W możliwie najprostszy sposób przejdź do katalogu domowego
- 7. Wyświetl wartość zmiennej **\$HOME**
- 8. Przejdź 2 katalogi "w górę

# cat, standardowe wejście i wyjście

1. Poleceniem **cat** wyświetl zawartość pliku **/etc/services**.

2. Co? Za szybko przeleciało przez ekran? Prześlij wynik polecenia cat do more!

3. W katalogu domowym utwórz poleceniem **cat** plik "**my\_diary.txt**". Zapisz w nim coś... np. nazwę dostawcy internetu...

4. Poleceniem **cat** wyświetl ten plik

5. Dopisz do pliku informację o obiecanej i rzeczywistej prędkości Internetu

6. Wyświetl zawartość pliku

8. Utwórz kopię zawartości pliku korzystając z polecenia cat. Plik z kopią nazwij my\_diary\_copy.txt

9. Utwórz w katalogu domowym plik **security.txt** zawierający tekst znajdujący się w pliku **/etc/password** i **/etc/group** 

#### mkdir, touch i kilka sztuczek administratora

Twoim zadaniem jest przygotowanie katalogów do wyeksportowania do zewnętrznej aplikacji. W tym celu będzie trzeba utworzyć strukturę katalogów podobną do poniższej:

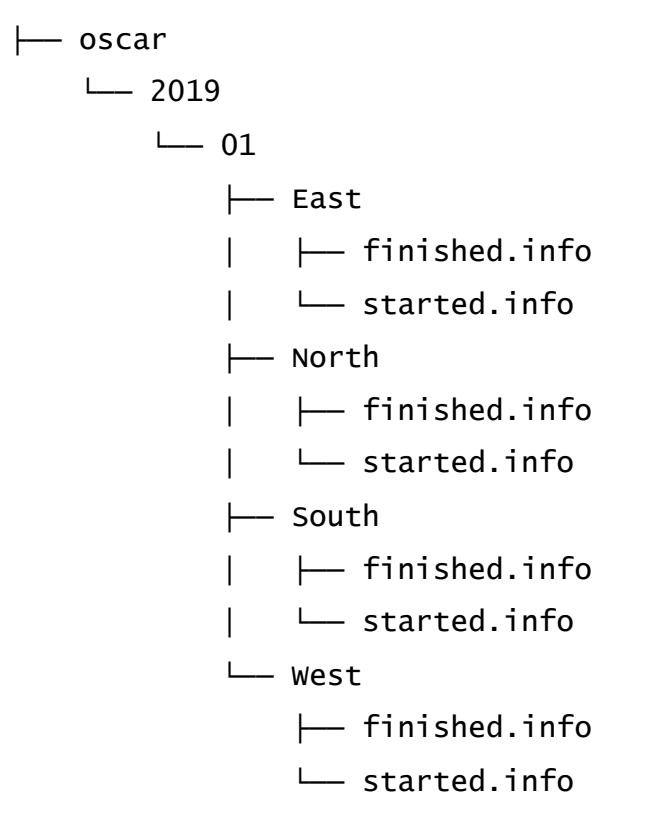

Proces eksportujący dane w każdym z tych folderów na początku będzie zakładał plik started.info, a jak już zakończy eksport, będzie tworzył dodatkowy plik finished.info. Będzie to sygnał dla zewnętrznej aplikacji, że dane mogą już być importowane.

- 1. Przygotuj polecenia tworzące powyższą strukturę katalogów
- 2. Przygotuj polecenie tworzące pliki started.info i finished info
- 3. Wyświetl rekurencyjnie zawartość katalogu .oscar

## cp, mv i pułapki, do których lepiej nie wpadać

Przed znaczną modyfikacją systemu, admin poprosił Cię o wykonanie kopii zapasowej ważnych plików konfiguracyjnych. Dlatego:

- 1. Przejdź do katalogu domowego i utwórz w nim katalog backups
- 2. Skopuj plik /etc/hosts do katalogu backups
- 3. Zmień nazwę tego pliku na hosts.old
- 4. Skopiuj plik /etc/passwd do katalogu backups
- 5. Utwórz katalog sysconfig\_backup

6. Skopiuj rekurencyjnie zawartość katalogu **/etc/sysconfig** do **sysconfig\_backup**. Jeżeli widzisz błędy "Permission denied" to nie przejmuj się - przejdź do kolejnego punktu.

7.. Wykonaj polecenie z poprzedniego kroku, ale tym razem do polecenia dodaj **sudo** (Bądź ostrożny - jeśli coś może się porządnie popsuć, to najbardziej właśnie wtedy, gdy korzystasz z **sudo**)

#### 8. Zmień nazwę katalogu backup na backup\_etc

9. Przenieś wszystkie pliki rozpoczynające się na **ifup** z katalogu **backup\_etc/sysconfig/network-scripts** do katalogu **backup** 

#### rm - czyli jak kasować, żeby samemu nie zostać skasowanym

- 1. Skopiuj zawartość katalogu /etc/sysconfig/network-scripts do katalogu domowego
- 2. Korzystając z polecenia tree wyświetl strukturę katalogu sysconfig w twoim katalogu domowym
- 3. Uruchom interaktywne polecenie kasowania plików z katalogu, **/sysconfig/network-scripts** ale już przy drugim pliku na pytanie o potwierdzenie operacji odpowiedz NIE
- 4. Przejdź do katalogu ./sysconfig/network-scripts i usuń pliki, których nazwa kończy się na ppp
- 5. Będąc w katalogu ./sysconfig network-scripts wykonaj polecenie

chmod 000 ifdown\*

- 6. Przejdź do katalogu domowego
- 7. Usuń rekurencyjnie cały katalog **./sysconfig**. Jeżeli pojawią się ostrzeżenia przerwij kasowanie (CTRL +C)
- 8. Ponów operację rekurencyjnego kasowania folderu **sysconfig**, wymuszając automatyczne kasowanie plików i katalogów bez ostrzeżenia

#### In - tworzenie linków i chodzenie na skróty

- 1. W katalogu domowym utwórz katalog shortcuts
- 2. Przejdź do tego katalogu
- 3. Spróbuj utworzyć hard link do pliku **/etc/password** i nazwij go **passwd**. (Jeżeli komenda kończy się błędem wykonaj polecenie 4, a jak się udało, przejdź do 5)
- 4. Utwórz link symboliczny do pliku /etc/passwd i nazwij go passwd
- 5. Utwórz link symboliczny do pliku /etc/group i nazwij go group
- 6. Wyświetl zawartość katalogu, zobacz informacje wyświetlane o linkach
- 7. Utwórz hard link do ukrytego pliku **.bash\_history** znajdujacego się w Twoim katalogu domowym i nazwij go **my\_history**
- 8. Utwórz hard link do ukrytego pliku **.bash\_profile** znajdującego się w Twoim katalogu domowym i nazwij go **my\_profile**
- 9. Wyświetl zawartość katalogu, zobacz informacje wyświetlane o linkach
- 10. Przekierowując wynik polecenia do pliku, zapisz wynik polecenia II do pliku listing
- 11. Utwórz link symboliczny do pliku listing i nazwij go s\_listing
- 12. Wyświetl zawartość katalogu, zauważ jakie informacje są wyświetlane o linku 'listing"
- 13. Usuń docelowy plik listing
- 14. Wyświetl zawartość katalogu, zauważ jakie informacje są wyświetlane o linku 'listing"
- 15. Wyjdź do katalogu domowego
- 16. Usuń katalog shortcuts wraz z całą zawartością

Uprawnienia do plików

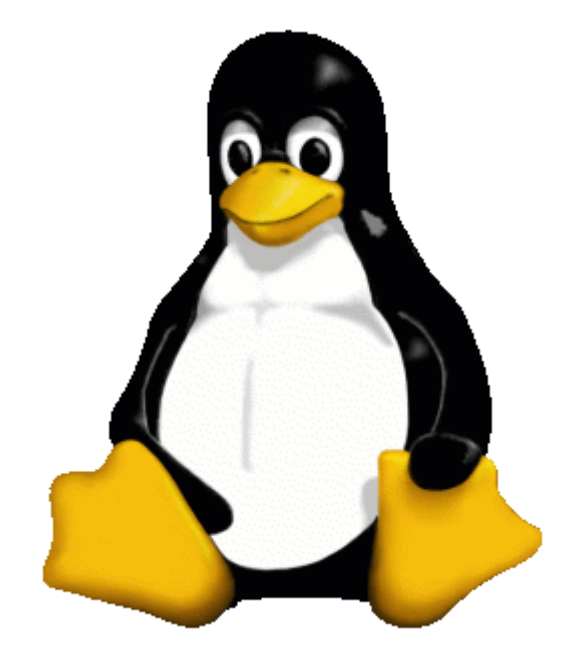

## useradd - dodawanie kont użytkowników

- 1. Dodaj użytkowników
  - XXstudent1 z podstawową grupą utworzoną automatycznie i dodatkowo będący członkiem grupy XXstudent
  - XXcandidate wszystkie wartości domyślne
  - XXcandidate1 z podstawową grupą utworzoną automatycznie i dodatkowo będący członkiem grupy XXcandidate
- 2. Zdefiniuj hasła dla tych użytkowników
- 3. Zaloguj sie na konto każdego z nich i wypróbuj działania poleceń:
  - id
  - whoami
  - groups

#### Uprawnienia do plików i katalogów

- 1. Zaloguj się jako użytkownik XXcandidate
- 2. W katalogu /tmp załóż plik nazwany XXrequirements i wpisz tam 3 wymogi wobec dobrego

użytkownika systemu Linux (!jak nie masz pomysłu - wpisz cokolwiek!)

- 3. W drugim oknie zaloguj się jako XXcandidate1
- Sprawdź, czy jesteś w stanie odczytać ten plik. Powinno się udać, bo obaj użytkownicy należą do grupy XXcandidate i plik również należy do grupy XXcandidate
- 5. Spróbuj dopisać do pliku jeszcze jedną cechę dobrego użytkownika Linux. Powinno się udać, bo użytkownicy z tej samej grupy co plik mają w nim prawa do pisania.
- 6. W trzecim oknie zaloguj się jako **XXstudent**
- Sprawdź czy jesteś w stanie odczytać plik XXrequirements. Powinno się udać, bo uprawnienia pliku pozwalają na odczyt dla wszystkich pozostałych
- Spróbuj dopisać do pliku jeszcze jedną cechę dobrego użytkownika Linux. Nie powinno się udać, bo inni użytkownicy nie mają prawa do pisania w tym pliku.

#### chmod - zmiana uprawnień

1. Utwórz w katalogu **/tmp/XX** pliki wymienione poniżej, możesz umieszczać w nich powiązane tematycznie treści ;)

- pubs.txt
- movies.txt
- parties.txt
- trips.txt
- teachers.txt
- homeworks.txt
- schedule.txt

2. W kolejnych punktach będziesz nadawać uprawnienia do tych plików. Pamiętaj o tym, że:

- nadawanie uprawnień można wykonywać na wiele sposobów staraj się wykorzystywać różne
- zmiany możesz testować korzystając z innych kont

#### 3. Zmień uprawnienia w następujący sposób

- pubs.txt odczyt i zapis dla właściciela, odczyt dla grupy
- movies.txt odczyt i zapis dla właściciela i grupy
- parties.txt odczyt i zapis dla właściciela i grupy
- trips.txt odczyt i zapis dla właściciela, odczyt dla grupy i pozostałych

4. Utwórz katalog XXschool i przenieś do niego pozostałe pliki z tego ćwiczenia

5. Zmień uprawnienia dla katalogu nadając maksymalne uprawnienia właścicielowi, odczyt i zmiana katalogu dla pozostałych

6. Usuń z przekopiowanych plików uprawnienia zapisu dla grupy

#### Numeryczne oznaczenia uprawnień

Tutaj powtórzymy zadanie z poprzedniego modułu, ale teraz uprawnienia należy nadawać wykorzystując ich oznaczenia numeryczne

1. Utwórz w katalogu **/tmp/XX** pliki wymienione poniżej, możesz umieszczać w nich powiązane tematycznie treści ;)

- pubs.txt
- movies.txt
- parties.txt
- trips.txt
- teachers.txt
- homeworks.txt
- schedule.txt

2. W kolejnych punktach będziesz nadawać uprawnienia do tych plików. Pamiętaj o tym, że:

- nadawanie uprawnień można wykonywać na wiele sposobów staraj się wykorzystywać różne
- zmiany możesz testować korzystając z innych kont

3. Zmień uprawnienia w następujący sposób

- pubs.txt odczyt i zapis dla właściciela, odczyt dla grupy
- movies.txt odczyt i zapis dla właściciela i grupy
- parties.txt odczyt i zapis dla właściciela i grupy
- trips.txt odczyt i zapis dla właściciela, odczyt dla grupy i pozostałych

4. Utwórz katalog XXschool i przenieś do niego pozostałe pliki z tego ćwiczenia

5. Zmień uprawnienia dla katalogu nadając maksymalne uprawnienia właścicielowi, odczyt i zmiana katalogu dla pozostałych

6. Usuń z przekopiowanych plików uprawnienia zapisu dla grupy

#### chgrp, chown, newgrp i umask

W tym ćwiczeniu użytkownicy z grupy **XXcandidates** postanawiają współdzielić się plikami. Z braku lepszego miejsca pliki możesz tworzyć w **/tmp** 

- 1. Zaloguj się na użytkownika XXcandidate1
- 2. Utwórz plik readme.txt i sprawdź jaka grupa jest właścicielem tego pliku
- 3. Zmień główną grupę użytkownika XXcandidate1 na XXcandidate
- 4. Utwórz plik XXcandidates.txt i sprawdź jaka grupa jest właścicielem tego pliku

5. Zmień **umask** tak, aby nowo tworzone pliki mogły być odczytywane i modyfikowane przez wszystkich członków grupy, ale aby inni zupełnie tracili uprawnienia.

6. Utwórz plik **XXcandidates\_secret.txt** i sprawdź czy rzeczywiście inni nie mają prawa do czytania tego pliku.

- 8. Zmień grupę pliku XX**readme.txt** na **XXcandidate**
- 7. Zaloguj się na użytkownika XXstudent.

.

8. Zmień właściciela plików tworzonych w tym ćwiczeniu na XXcandidate.

# Grupy użytkowników

Przyjmuję Cię do pracy w redakcji miesięcznika "Linux w domu i w zagrodzie". Twoje pierwsze zadanie będzie polegało na założeniu kilku grup:

#### 1. Załóż grupy: XXemployees, XXcontractors, XXmanagers, XXaccounting, XXeditors, XXit, XXhackers

- 2. Grupa XXit jest zdecydowanie za krótka. Zmień nazwę grupy na XXit-stuff
- 3. Nie ta grupa XXhackers to przesada. Usuń ją!

# Użytkownicy

Do pracy przyjmowani są: Alex de Wolf / employees / accounting Bruno Crock / employees / managers, editors Marina Crusti / contractors / itstuff Ann Keller / employees / itstuff

 Załóż konta użytkowników dla nowych pracowników. Login utwórz wg szablonu XX<pierwsza litera imienia><nazwisko>. Podstawowa grupa to XXemployees lub XXcontractors, a XXaccounting, XXmanagers i XXeditors to grupy dodatkowe. Każdy użytkownik ma być opisany swoim imieniem i nazwiskiem w polu comments

2. Ann będzie też pracować jako autor tekstów informatycznych. Dodaj do konta Ann dodatkową grupę **XXeditors** 

3. Marina poznała Linuxai znalazła lepszą pracę. Trzeba usunąć jej konto wraz z jej plikami

# Komendy - użytkownicy

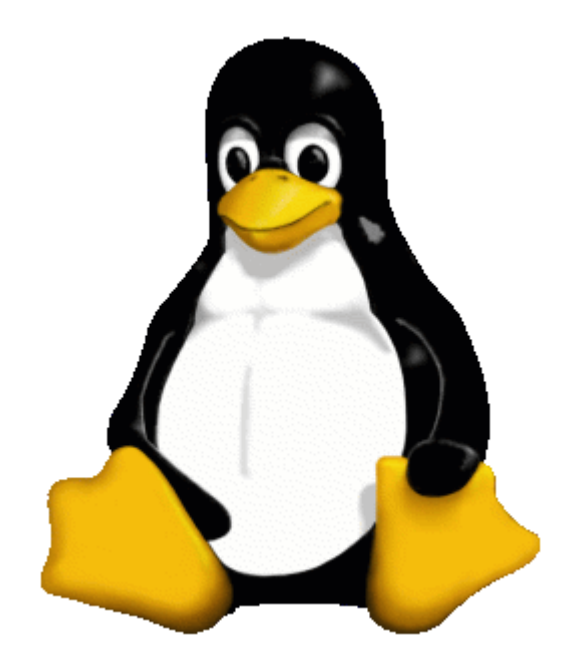

#### who, whoami, users, uname

- 1. Otwórz kilka sesji na różnych użytkowników
- 2. W każdej sesji sprawdź kim jesteś
- 3. To będzie proste: przynajmniej na jednej sesji nie rób nic ;). Pozostałe punkty dotyczą innych sesji
- 4. W możliwie najprostszej postaci wyświetl listę zalogowanych użytkowników

5. Wyświetl informacje o aktualnie zalogowanych użytkownikach wraz z adresem IP z jakiego pochodzi połączenie

6. Wyświetl informacje o tym, którzy użytkownicy zezwalają na wysyłanie im wiadomości

7. Wyświetl informacje o komputerze na jakim pracujesz

8 Sprawdź działanie polecenia **whoami** i **logname** w przypadku kiedy są uruchamiane z lub bez **sudo** 

9. Wyświetl listę zalogowanych użytkowników wraz z informacją o ich czasie bezczynności. Rekordzistą powinien być ten z punktu (3)

# last i lastb

1. Klient narzeka, że w nocy zrestartował się serwer. Wyświetl informacje o ostatnich restartach/wyłączeniach systemu i wytłumacz klientowi że się myli, albo że niestety ma racje :)

2. Istnieje podejrzenie, że użytkownik **XXcandidate** już nie korzysta z systemu i będzie można usunąć jego konto. Sprawdź kiedy ostatnio logował się **XXcandidate** 

3. Istnieje podejrzenie, że ktoś próbuje się zalogować do systemu na konto "**db\_user**". Wykonaj polecenie wyświetlające nieudane próby logowania i potwierdź/obal hipotezę

# Komendy użytkowe, wprowadzenie do skryptowania

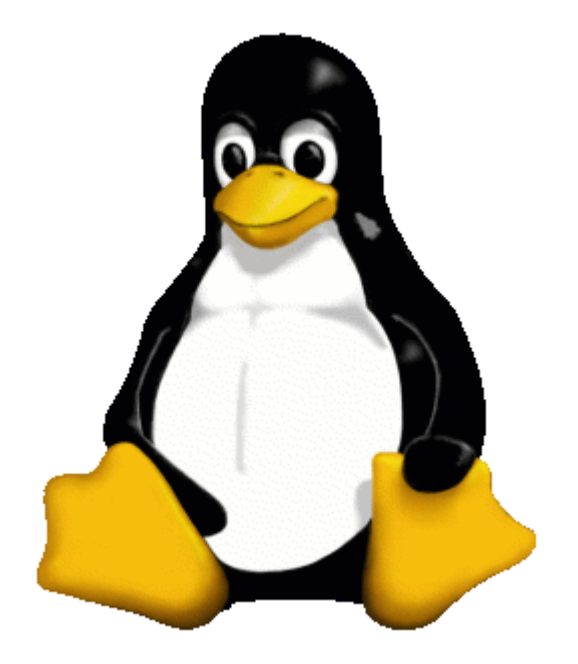

# which

- 1. Sprawdź, w jakich katalogach znajdują się polecenia:
  - fsck
  - mount
  - echo
  - whoami
  - yum (lub dnf)
- 2. Wyświetl wszystkie zmienne środowiskowe. Spróbuj odgadnąć znaczenie dla co najmniej 3 z nich :)
- 3. Wyświetl zawartość zmiennych:
  - BASH wskazuje na ścieżkę shella bash
  - HOME wskazuje na katalog domowy użytkownika
  - OLDPWD wskazuje na poprzednio używany katalog (przed ostatnią zmianą)

# alias i profil użytkownika

- 1. Napisz polecenie, które wyświetli listę plików i katalogów:
  - wyświetlana informacja ma być długa
  - kolejność plików i katalogów ma być wg daty/godziny modyfikacji najpóźniej modyfikowane na końcu
  - wynik polecenia ma być potokiem przesłany do polecenia more
- 2. Utwórz alias lt, który wykona instrukcje z powyższego kroku
- 3. Otwórz "zapasową sesję" i wykonaj kopię pliku profilu bieżącego użytkownika
- 4. Dodaj do pliku profilu definicję nowego aliasu
- 5. Przetestuj działanie aliasu w nowej sesji

# Zmienne i eksportowanie zmiennych

1. Kilka programów ma zapisywać i odczytywać dane w tym samym pliku. Zdefiniuj zmienną FILEPATH i zapamiętaj w niej wartość \tmp\shared\_log.txt

2. Wylistuj rekurencyjnie zawartość katalogu /etc przekierowując standardowe wyjście do pliku wskazywanego przez FILEPATH

3. Korzystając z polecenia more wczytaj zawartość pliku wskazywanego przez FILEPATH

4. Uruchom nowy shell

5. Wyświetl zawartość zmiennej FILEPATH. Zmienna powinna być pusta

6. Wyjdź z procesu potomnego

7. Zmodyfikuj plik .bash\_profile tak, żeby była tam zawsze definiowana zmienna FILEPATH i aby ta zmienna była eksportowana. (Pamiętaj o best practicies dotyczących kopiowania plików systemowych!)

8. Zaloguj się ponownie do Linuxa. W sesji uruchom ponownie shell bash.

9. Ponownie sprawdź, czy zmienna FILEPATH jest zdefiniowana. Teraz powinna już być widoczna

#### expr

1. Utwórz zmienne:

- MEM\_PER\_PROCESS=16
- NUM\_PROC=8
- MEM\_INSTALLED=4096
- MEM\_USED=1024
- 2. Wyznacz ile to jest MEM\_INSTALLED MEM\_USED. Wynik zapamiętaj w zmiennej MEM\_FREE
- 3. Wyznacz ile to jest NUM\_PROC \* MEM\_PER\_PROCESS. Wynik zapamiętaj w zmiennej MEM\_NEEDED
- 4. Wyznacz wartość logiczną odpowiadającą porównaniu MEM\_FREE > MEM\_NEEDED

bc

W tym labie wykonasz prawie takie samo zadanie, jak w poprzednim, ale chciałbym żeby korzystać tylko z bc (korzystanie z expr jest zabronione)

1. Utwórz zmienne:

- MEM\_PER\_PROCESS=16
- NUM\_PROC=8
- MEM\_INSTALLED=4096
- MEM\_USED=1024

2. Wyznacz ile to jest MEM\_INSTALLED - MEM\_USED. Wynik zapamiętaj w zmiennej MEM\_FREE. Możesz najpierw wyświetlać wynik, a dopiero kiedy jesteś zadowolony z wyniku zapisywać go w zmiennej.

3. Wyznacz ile to jest NUM\_PROC \* MEM\_PER\_PROCESS. Wynik zapamiętaj w zmiennej MEM\_NEEDED

4. Wyznacz wartość logiczną odpowiadającą porównaniu MEM\_FREE > MEM\_NEEDED

## date i cal

1. Wyświetl pomoc dla polecenia date i poszukaj w jaki sposób w dacie umieszczać tylko dwie ostatnie cyfry roku.

- 2. Wyświetl datę w formacie rok(dwie cyfry) znak podkreślenia, miesiąc, znak podkreślenia, dzień.
- 3. Dodaj do w/w napisu formatującego jeszcze tekst
  - na początku: LOG\_
  - na końcu: .txt
- 4. Wynik powyższego polecenia zapamiętaj w zmiennej LOG\_FILE
- 5. Wylistuj zawartość katalogu /var zapisując wynik w pliku o nazwie wskazywanej przez LOG\_FILE
- 6. Wyświetl zawartość pliku wskazywanego przez LOG\_FILE

# Praca z plikami

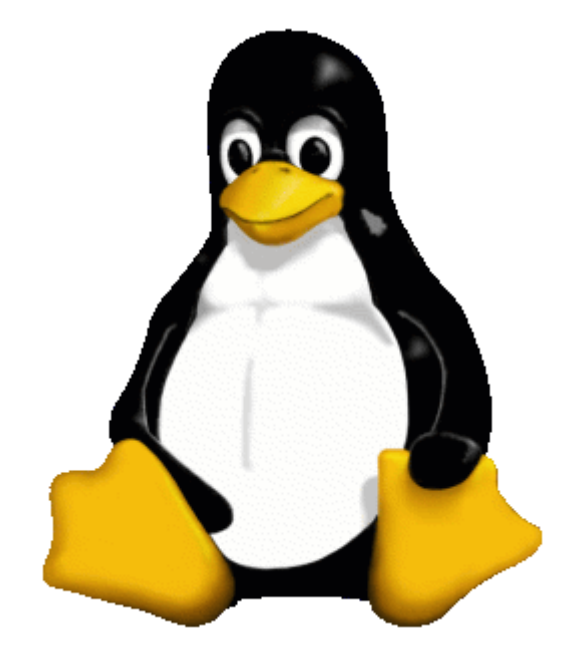

# head i tail

1. Ponumeruj linie w pliku /var/log/boot.log (plik jest niedostępny dla normalnych użytkowników, musisz chwilowo podnieść swoje uprawnienia). Ile linii ma ten plik?

2. Wyświetl początkowe linie pliku /var/log/boot.log (plik jest niedostępny dla normalnych użytkowników, musisz chwilowo podnieść swoje uprawnienia)

3. Wyświetl ostatnie linie tego pliku

4. Wyświetl 20 ostatnich linijek tego pliku

5. Wyświetl zawartość pliku /var/log/boot.log opuszczając pierwszych 100 linii (zmodyfikuj zadanie, gdyby twój plik był krótszy niż 100 linii)

5. Wyświetl zawartość pliku /var/log/boot.log opuszczając ostatnich 100 linii (zmodyfikuj zadanie, gdyby twój plik był krótszy niż 100 linii)

# less i more!

- Korzystając z polecenia less wyświetl zawartość pliku /var/logs/boot.log (pamiętaj o skorzystaniu z sudo)
- 2. Poszukaj kilka kolejnych wystąpień słowa "Remote"
- 3. Przejdź do poprzedniego wystąpienia
- 4. Przejdź do ostatniej linijki
- 5. Poszukaj w trybie od "końca do początku" słowa "Disk"
- 6. Poszukaj kilka wystąpień w trybie "od końca do początku"
- 7. W jakiej obecnie jesteś linijce?
- 8. Wyświetl help
- 9. Wyjdź z helpa i z less

#### cmp i diff

Tu przećwiczysz polecenia pozwalające znaleźć informacje o zmianie w konfiguracji systemu

- 1. Utwórz katalog master, w którym będą przechowywane kopie plików do porównania
- 2. Skopiuj plik /etc/passwd do katalogu master
- 3. Dodaj użytkownika o nazwie service (pamiętaj o skorzystaniu z sudo)

4. Zmodyfikuj konto użytkownika student zmieniając opis konta (właściwość comment) na STUDENT (wielkimi literami)

5. Korzystając z polecenia diff sprawdź czy aktualny plik passwd różni się od pliku z katalogu master. Wyświetl tylko informację o tym czy pliki się różnią czy nie.

6. Korzystając z polecenia diff wyświetl, linijki, które się różnią w obu plikach

7. Korzystając z polecenia diff wyświetl zawartość obu plików obok siebie. Zauważ, gdzie diff wskazuje różnice

8. Korzystając z polecenia cmp ustal, na którym znaku znajduje się pierwsza różnica między plikami

# Komunikacja

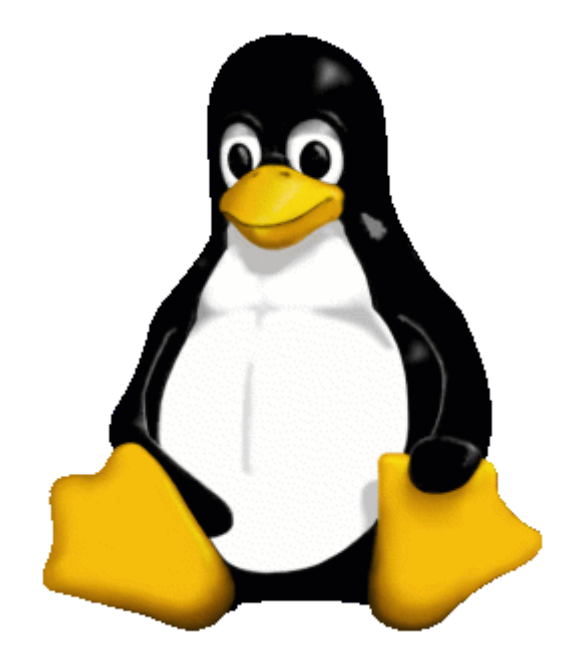

## echo i read

Przygotowujesz procedurę instalacyjną aplikacji. Pierwsze zadanie polega na utworzeniu pewnej struktury katalogów

1. Wczytaj od użytkownika do zmiennej CATALOG ścieżki dostępu do katalogu (podczas testowania wprowadź /tmp)

2. Wczytaj od użytkownika do zmiennej FILE nazwy pliku (podczas testowania wprowadź import)

3. Wyświetl komunikat "Entered catalog is .... and the entered file is .... Press enter to continue" - w miejscu kropek ma sie znaleźć wartość wprowadzona przez użytkownika w pkt. 2 i 3. Wczytaj znak enter

4. Utwórz pliki o ścieżce zbudowanej w następujący sposób: katalog zapisany w zmiennej KATALOG, znak /, nazwa pliku ze zmiennej FILE, kropka i numer. Numer ma mieć wartości 1, 2 i 3. Do tworzenia plików możesz wykorzystać polecenie touch

5. Wylistuj pliki utworzone w kroku 4. W komendzie listującej wykorzystaj zmienną CATALOG

6. Wyświetl komunikat "Files have been created in ....". W miejscu kropek umieść nazwę katalogu ze zmiennej CATALOG. W komunikacie na końcu ma zostać wygenerowany dźwięk

#### write, mesg, wall

- 1. Otwórz 2 sesje do systemu:
  - a. -dla użytkownika student
  - b. -i dla użytkownika student01
- 2. W obu sesjach sprawdź, czy użytkownicy przyjmują komunikację za pomocą polecenia write
- 3. Jeśli nie przyjmują uruchom polecenie, które włączy przyjmowanie komunikatów
- 4. Wyślij od użytkownika student do student01 prośbę o wylogowanie z systemu
- 5. Z konta student01 odpowiedz, że potrzebujesz jeszcze 10 minut
- 6. Z konta student potwierdź, że poczekasz i zakończ komunikację
- 7. Z konta student01 również zakończ komunikację
- 8. ...10 minutes later...:
- 9. Z konta student wyślij do WSZYSTKICH zalogowanych użytkowników informację, że za 3 minuty

system będzie restartowany

Miejsce na dysku, kopia i kompresja

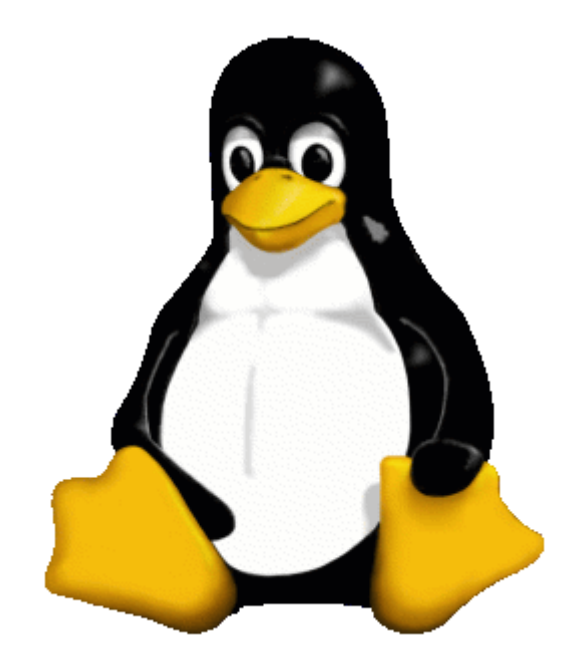

# du, ds, /dev/null i standardowe wyjście błędów

1. Sprawdź zajętość wszystkich systemów plików w Twojej instalacji Linuxa. Wynik tej i poniższych komend wyświetl w czytelnej dla (normalnego) człowieka postaci

- 2. Sprawdź zajętość systemu plików root
- 3. Będąc w katalogu domowym sprawdź zajętość bieżącego systemu plików
- 4. Sprawdź ile miejsca na dysku zajmuje Twój katalog domowy
- 5. Oszacuj wielkość podkatalogów w /usr. W tym celu:
  - napisz polecenie, które pokaże całkowity rozmiar katalogu /usr
  - do polecenia dodaj instrukcję powodującą ukrywanie potencjalnych błędów
  - żeby policzyć rozmiary jak największej ilości plików dodaj do poprzedniej komendy instrukcję sudo
  - poszukaj w dokumentacji opcję pozwalającą obliczenie rozmiaru podkatalogów tylko do pewnego poziomu (głębokość)
  - korzystając z tej opcji policz wielkość podkatalogów katalogu /usr

#### tar

- 1. W katalogu domowym użytkownika student utwórz podkatalog my\_backup
- 2. Skopiuj rekurencyjnie zawartość katalogu /etc do lokalnego katalogu my\_backup tak, aby nie wyświetlały się żadne komunikaty o błędach
- 3. Sprawdź rozmiar lokalnego katalogu my\_backup
- 4. Spakuj zawartość katalogu etc\_copy do archiwum my\_backup.tar. Podczas tworzenia archiwum nie wyświetlaj na ekranie dodatkowych informacji.
- 5. Wyświetl wielkość pliku i porównaj ją z wynikiem z punktu 3
- 6. Usuń lokalny katalog my\_backup
- 7. Sprawdź czy w archiwum my\_backup.tar znajduje się plik my\_backup/etc/passwd
- 8. Odtwórz tylko plik my\_backup/etc/passwd
- 9. Odtwórz wszystkie pliki z archiwum
- 10. Sprawdź rozmiar odtworzonego katalogu

#### gzip

Wykonaj poniższe instrukcje w celu przygotowania katalogu listings, na których będziesz wykonywać dalsze polecenia:

mkdir listings
ls -lR /etc > listings/etc.txt
ls -lR /var > listings/var.txt
ls -lR /usr > listings/usr.txt
ls -l listings/

2. Przejdź do katalogu listing i skompresuj znajdujące się tam pliki stosując możliwie największy stopień kompresji

3. Wylistuj zawartość katalogu i porównaj wielkości plików przed (jeszcze powinny być na ekranie) i po kompresji

- 4. Rozkompresuj wszystkie pliki
- 5. Ponownie wykonaj kompresję plików, ale tym razem zastosuj szybką kompresję
- 6. Wyświetl i porównaj aktualne rozmiary plików
- 7. Rozkompresuj pliki jeszcze raz, a następnie przejdź do katalogu nadrzędnego
- 8. Wyświetl rozmiar katalogu

9. Korzystając z polecenia tar i gzip połączonych w potok skompresuj folder tworząc plik archiwum listing.tar.gz

- 10. Usuń katalog listing
- 11. Odtwórz katalog listing korzystając z połaczonych poleceń gzip i tar
- 12. Sprawdź czy odtworzenie wykonało się poprawnie

#### zip i unzip

1. Podobnie jak w poprzednim zadaniu przygotuj katalog listing do wykonania tego ćwiczenia:

mkdir listings

ls -lR /etc > listings/etc.txt

- ls -lR /var > listings/var.txt
- ls -lR /usr > listings/usr.txt
- ls -l listings/
- 2. Spakuj rekurencyjnie katalog listings do pliku listings.zip

3. Komendą

echo "this is listing of ETC" >> listings/etc.txt

dodaj jedną linijkę do pliku etc.txt

4. Uwaga! Tego nie robiliśmy na lekcji, ale powinno się udać. Napisz jedną komendę, która:

- weźmie pod uwagę WSZYSTKIE pliki z katalogu listings
- jeśli odnajdzie nowszą wersję pliku, niż aktualnie znajdująca sie w archiwum listing.zip to zaktualizuje archiwum nowszą wersją pliku
- będzie pracować w trybie "gadatliwym" wyświetlając informacje o tym co robi
- 5. Usuń katalog listings
- 6. Wylistuj zawartość archiwum listings.zip
- 7. Przetestuj poprawność archiwum listings.zip
- 8. Wypakuj z listings.zip tylko plik listings/etc.txt

9. Wyświetl ostatnie linijki tego pliku sprawdzając czy jest tam tekst dodany w punkcie (3)

10. Korzystając z trybu "gadatliwego" wypakuj wszystkie pliki z archiwum listings.zip nadpisując pliki znajdujące się już na dysku bez dodatkowych pytań

Polecenia przydatne w skryptowaniu

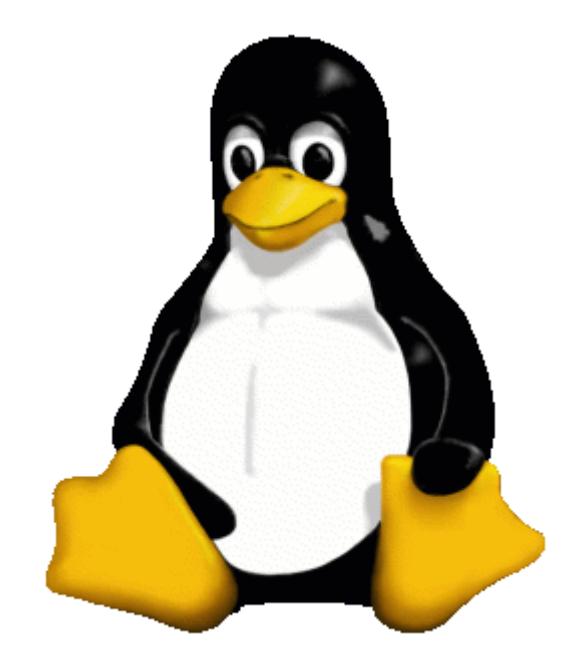

#### grep

Jeżeli poniższe polecenia generowałyby błędy związane z brakiem dostępu do plików, to wszystkie błędy przekierowuj do /dev/null:

1. Wyszukaj rekurencyjnie wszystkich wystąpień napisu "/home" w plikach znajduących sie w katalogu /etc

2. Wyświetl tylko informacje o tym ile razy ciąg "/home" został znaleziony w każdym pliku w /etc i jego podkatalogach

3. Uwaga! W tym zadaniu połącz ze sobą dwa polecenia grep. Twoim celem jest wyświetlenie nazw plików, które nie zawierają w sobie ciągu znaków "/home"

- pierwsze liczy ile razy w każdym pliku w katalogu /etc i jego podkatalogach występuje tekst "/home" (czyli tak jak w pkt.2)
- drugie będzie pracować na wynikach zwróconych w pierwszym grep. Jego zadanie polega na wyświetleniu tych linii, które kończą się na :0

4. Korzystając z polecenia z poprzedniego kroku, zmień je tak, aby były wyświetlane tylko te pliki, które zawierają "/home" co najmniej jeden raz

5. Poszukaj w pliku /etc/DIR\_COLORS wystąpień napisu "extension"

6. Poszukaj w pliku /etc/DIR\_COLORS wystąpień napisu "Extension"

7 Poszukaj w pliku /etc/DIR\_COLORS wystąpień napisu "extension" niezależnie od wielkości liter

8. Polecenie journalctl wyświetla informacje o pracy systemu. Uruchom je chociaż raz, żeby zapoznać się ze zwracanymi wynikami

9. Wyświetl tylko te linie zwracane przez journalctl, które zawierają ciąg znaków error (wielkość liter nieistotna)

10. Zauważ, że wyniki zaczynają się od daty zapisanej skótowo np."Nov". Dodaj do polecenia z poprzedniego zadania warunek, który spowoduje wyświetlanie tylko tych linii, które pochodzą z bieżącego miesiąca (zaczynają się od 3 liter nazwy miesiąca - u mnie Nov)

#### find

1. Poszukaj w katalogu /usr/bin plików zawierających w nazwie "user"

2. Poszukaj w katalogu /usr/bin plików zawierających w nazwie "user" i "ctl"

3. Poszukaj w katalogu /usr/bin plików zawierających w nazwie "user" lub "ctl"

4. Wykonaj czynności z punktów 1-3 licząc ile jest plików spełniających te warunki (służy do tego polecenie wc, które dokładniej poznasz w kolejnych lekcjach - po prostu dodaj do potoku komendę "wc")

5. Poszukaj w katalogu /usr/bin plików, które w nazwie zawierają pyton i do których uprawnienie na wykonanie posiadają wszyscy (other)

6. Dla każdego znalezionego w poprzednim punkcie pliku wywołaj polecenie ls -ld

7. Poszukaj w katalogu /usr/bin plików, które w nazwie zawierają python i właściciel ma prawo zapisu. Wykonaj dla każdego znalezionego pliku polecenie ls -ld

8. Poszukaj w katalogu /var/log plików zmodyfikowanych w ciągu ostatniego dnia. Ewentualne komunikaty o błędach powinny być ukryte

#### cut

1. Wyobraź sobie, że jesteś aplikacją ;). Uruchom poniższe polecenia, żeby zalogować do pliku /tmp/application.log datę i godzinę, kiedy aplikacja (czyli Ty) wykonywała pewne czynności. Przy okazji znak >> oznacza przekierowanie wyjścia w taki sposób, aby dane były dopisywane do pliku i nie wymazywały jego poprzedniej zawartości. Między poszczególnymi komendami zrób chwilę przerwy - np. wykonaj 3 przysiady - będzie zdrowiej :)

```
date > /tmp/application.log
date >> /tmp/application.log
date >> /tmp/application.log
date >> /tmp/application.log
date >> /tmp/application.log
```

2. Przyjrzyj się zawartości pliku. Twoim zadaniem będzie wycięcie z tego pliku samego tylko czasu. Policz, od którego znaku zaczyna się godzina i na której się kończy.

3. Napisz polecenie, które wytnie z pliku sam tylko czas (mam na myśli godzinę minuty i sekundy).

4. Dodaj do poprzedniej komendy polecenie, które:

- podzieli dane wejściowe ze względu na znak :
- wyświetli wydzielone w ten sposób pola w kolejności: najpierw sekundy, potem minuty i na końcu godziny
- zmień separator w wyświetlanym wyniku na -

5. Dodaj do systemu grupę newsletter

6. Przypisz do tej grupy wszystkich użytkowników, jakich aktualnie masz w systemie (nie zamieniaj grupy podstawowej, tylko dodaj kolejną grupę = opcja "duże G"). W tym celu wykonaj kilka razy polecenie usermod.

7. Chcesz napisać polecenie, które wyświetli wszystkich użytkowników przypisanych do grupy newsletter. W tym celu:

- napisz polecenie grep, które z pliku /etc/group wyświetli tylko linię rozpoczynającą się od napisu newsletter
- wynik poprzedniego polecenia prześlij potokiem do polecenia cut, które podzieli dane ze względu na znak : i wyświetli tylko 4 pole

8. No dobrze, w ten sposób jesteśmy w stanie ustalić użytkowników, którzy mają przypisaną grupę newsletter tylko jako grupę dodatkową, ale jeśli użytkownik ma grupę newsletter przypisaną jako podstawową, to taka informacja znajduje sie w /etc/passwd. Jeżeli chcesz pokonać i ten problem, to idź do następnego zadania:

9. Zajrzyj do pliku /etc/group i zapamiętaj groupid (wartość z pierwszej kolumny) dla grupy newsletter. (U mnie to wartość 1008)

10. Dodaj nowego użytkownika nazywając go editor. Ustaw jego grupę podstawową na newsletter

11. Poleceniem grep wyświetl z pliku /etc/passwd ten wiersz, który ma:

dowolne znaki : dowolne znaki : dowolne znaki : numer grupy znaleziony w punkcie 9 : dowolne znaki : dowolne znaki : dowolne znaki

12. Dodaj do poprzedniej komendy polecenie, które podzieli linijkę na pola ze względu na dwukropek i wyświetli pierwsze pole. W ten sposób powinna zostać zwrócona nazwa "editor"

#### WC

- 1. Policz ilu jest użytkowników zdefiniowanych na Twoim systemie
- 2. Policz ilu z tych użytkowników może się zalogować (nie użwają shella "nologin")
- 3. Policz ilu jest aktualnie zalogowanych użytkowników
- 4. Policz ile jest podkatalogów (lub plików) w katalogu /home

#### sort

Jeśli nie określono inaczej, to w kolejnym kroku dodawaj/usuwaj parametry modyfikując parametry poprzedniego polecenia

1. Wyświetl informacje o tym, ile miejsca na dysku zajmują poszczególne podkatalogi w katalogu /var. (Uruchamiając polecenie korzystaj z sudo lub przekierowuj błędy do /dev/null)

- 2. Posortuj zwracane dane
- 3. Posortuj dane wg wartości numerycznej
- 4. Posortuj tak, aby największe katalogi znajdowały się na początku
- 5. Zmień polecenie du tak, aby wynik był generowany w czytelnej dla człowieka postaci
- 6. Zmień polecenie sortujące tak, aby zrozumiało wyjście polecenia du
- 7. Posortuj dane w kolejności alfabetycznej wg nazwy podkatalogu
- 8. Zapisz wynik w pliku /tmp/var-dir.txt
- 9. Sprawdź poleceniem sort, czy plik /tmp/var-dir.txt jest posortowany wg pierwszej kolumny
- 9. Sprawdź poleceniem sort, czy plik /tmp/var-dir.txt jest posortowany wg drugiej kolumny

#### unique

Polecenie

history

wyświetla 1000 ostatnio wykonywanych przez Ciebie poleceń

1. Wyświetl historię wykonywanych poleceń

2. Korzystając z polecenia cut wytnij samą tylko informację o wykonywanym poleceniu (wycinaj wszytko po 7 znaku - skorzystaj ze składni 7-

3. Policz ile pozycji znajduje się na tej liście (nie rób tego na piechotę, bo zabraknie palców - skorzystaj z dostępnych poleceń!)

4. Policz ile unikalnych poleceń jest na tej liście

5. Wyświetl te polecenia wraz z informacją o ilości uruchomień tych poleceń

- 6. Z tej listy wyświetl 10 najczęściej wykonywanych poleceń
- 7. Też najczęściej uruchamiasz ls ?

#### tr, tee

1. Dział security chciałby otrzymać listę użytkowników, którzy:

- mają konto użytkownika na Twojej maszynie
- mają prawo się zalogować (wykorzystywany shell jest inny niż /sbin/nologin)

lista ma być zapisana w pliku i ma spełniać następujące warunki:

- dla każdego użytkownika z pliku /etc/passwd należy wyciągnąć kolumnę comment, w której jest (prawdopodobnie) zapisane imię i nazwisko użytkownika
- tekst ma być prezentowany z wykorzystaniem wielkich liter

2. Zmień powyższe polecenie tak, aby w czasie generowania pliku na ekranie był wyświetlany generowany tekst.

3. Wyobraź sobie (to będzie proste) - że jesteś Juliuszem Cezarem. Dostałeś taką wiadomość:

"Givzg! Ylf szev hloevw gsrh gzhp! Clmtizgfozgrlmh!"

Wiedząc że szyfrowanie polega na zamienie litery a na z, b na y, c na x, czyli genralnie litery alfabetu: 'abcdefghijklmnopqrstuvwxyz' są zamieniane na odpowiednie z 'zyxwvutsrqponmlkjihgfedcba', odczytaj wiadomość :)

# Procesy w Linuxie

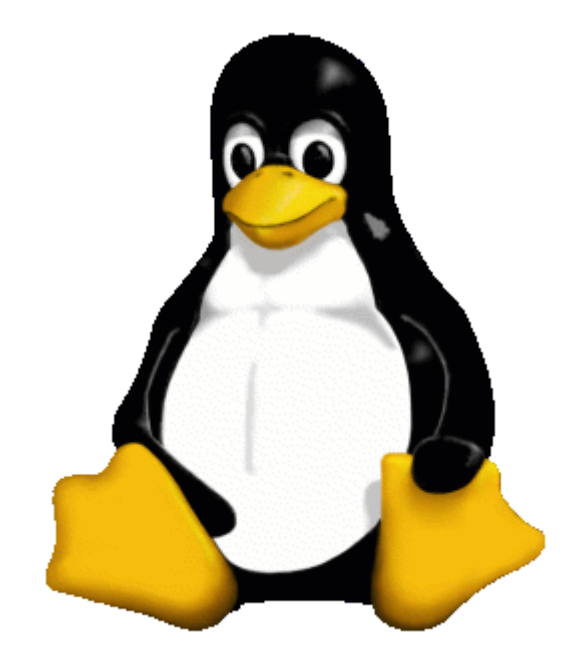

#### ps, pstree

- 1. Otwórz 2 sesje dla użytkownika candidate i jedną dla studenta
- 2. W pierwszej sesji candidate uruchom następujące polecenie, które mocno obciaży procesor:

while [ 1 -eq 1 ] ; do VAR=0; done

- 3. Pozostałe czynności wykonuj jako student
- 4. Wyświetl prostą listę procesów użytkownika student
- 5. Wyświetl wszystkie procesy
- 6. Wyświetl wszystkie procesy wraz z pełną informacją o nich
- 7. Wyświetl tylko procesy użytkownika candidate
- 8. Wyświetl procesy użytkownika candidate jako hierarchie (na 2 sposoby)
- 9. Wyświetl na temat procesów użytkownika candidate informacje: pid,cputime,pcpu,tty,uid,command
- 10. Wynik poprzedniego polecenia posortuj wg procentowego obciażenia CPU (pcpu) malejąco
- 11. Nie zapomnij wyłączyć procesu utworzonego w kroku 2, np naciskając CTRL+C

#### top

- 1. Otwórz 2 sesje dla użytkownika candidate i jedną dla studenta
- 2. W sesji studenta uruchom polecenie top jako administrator
- 3. W pierwszej sesji candidate uruchom następujące polecenie, które mocno obciaży procesor:

while [ 1 -eq 1 ] ; do VAR=0; done

- 4. Wyświetl procesy posotowane wg obciążenia CPU malejąco. Sesja kandydata powinna pojawić się na początku
- 5. W drugiej sesji candidate również uruchom w/w polecenie obciążające CPU
- 6. Obserwuj zmiany w poleceniu top w sesji studenta. Zwwróć uwagę na:
  - -zmieniające się wartości w load average
  - -zmieniająca się ilość tasków running
  - -zmieniające się obciążenie procesora oraz wartość idle
- 7. Wyświetl tylko procesy użytkownika candidate
- 8. Dodaj filtr wyświetlający tylko procesy konsumujące więcej niż 0.1% pracy CPU
- 9. Pozwól pracować procesom przez ok. 3 minuty (zwróć uwagę co się dzieje w load average)
- 10. Zabij jeden z procesów candidate
- 11. Obserwuj jak zmieniły się wartości raportowane przez top
- 12. Zabij drugi proces candidate i ponownie zaobserwuj zmianę wartości opisujących obciążenie systemu
- 13. Wyjdź z programu top

kill

- 1. Otwórz sesję dla użytkownika candidate
- 2. Utwórz plik bitcoin\_machine.sh ;) z następującą zawartością:

3. Nadaj użytkownikowi candidate prawo do uruchamiania tego skryptu

4. Uruchom skrypt. Każdorazowo po zakończeniu tego skryptu na skutek zabicia go, uruchamiaj go w tej sesji ponownie

5. Otwórz sesję dla użytkownika student

6. Odnajdź proces zawierający w nazwie bitcoin. Możesz to zrobić na kilka sposobów

7. Wyślij do tego procesu sygnał SIGKILL bez korzystania z sudo (powinien się pojawić błąd)

8. Wyślij do tego procesu sygnał SIGKILL korzystając z sudo. Możesz to zrobić na kilka sposobów. Sprawdź czy proces studenta się zakończył i jeśli tak - uruchom go ponownie

9. Wyślij do tego procesu sygnał SIGTERM korzystając z sudo. Możesz to zrobić na kilka sposobów. Sprawdź czy proces studenta się zakończył i jeśli tak - uruchom go ponownie

10. Wyślij do tego procesu sygnał SIGHUP korzystając z sudo. Możesz to zrobić na kilka sposobów. Sprawdź czy proces studenta się zakończył i jeśli tak - uruchom go ponownie Przygotowanie do kursu

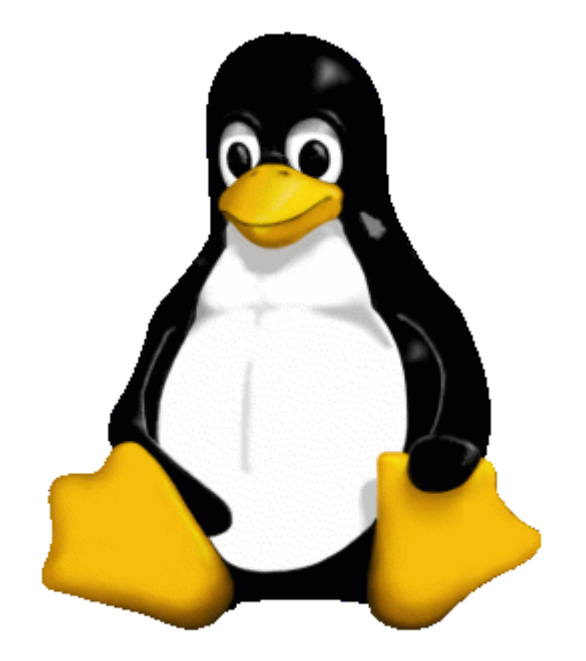

## Środowisko wirtualne

Zakładam, że chcesz aktywnie uczestniczyć w tym kursie, więc potrzebujesz Linuxa!

Jeżeli masz już gdzieś zainstalowanego Linuxa to masz dzisiaj "happy day" - nic nie musisz robić :)

Jeżeli nie masz jeszcze Linuxa, to wypadałoby się przygotować do kursu! Pierwszy krok w tym kierunku to przygotowanie maszyny wirtualnej

- Zależnie od możliwości i upodobań: odkurz starego laptopa do instalacji Linuxa albo skonfiguruj maszynę wirtualną w VMWare Player lub w HyperV
- Pobierz instalacje Linux. Ja zdecydowałem się używać tutaj Lunux Fedora workstation i aktualnie można ją pobrać z: <u>https://getfedora.org/pl/workstation/download/</u> Prawdopodobnie jest już dostępna nowsza wersja. Gdyby link nie działał - daj mi znać :) z góry dzięki!

Za wykonane zadanie zafunduj sobie nagrodę! Należy Ci się dobra czekolada albo pizza albo piwo, albo ..... co tam lubisz :) Każdy pretekst jest dobry :)

# Instalacja Linux Fedora Workstation

Korzystając z video tej lekcji zainstaluj ulubioną dystrubucję Linuxa - ja sugeruję Linux Fedora Workstation.

# Konfiguracja Fedory

Zakładam, że tak jak ja, masz zainstalowany system Fedora na maszynie wirtualnej. W takim razie spróbuj go skonfigurować podobnie, jak zostało to pokazane w poprzednich materiałach VIDEO. W bardzo ogólnych punktach:

- zainstaluj kilka edytorów: vim, nano i Midnight Commandera
- skonfiguruj system do używania stałego adresu IP
- nie zapomnij o skonfigurowania bramy i serwera DNS
- skonfiguruj open ssh na serwerze
- zainstaluj Putty, względnie inny terminal i podłącz się za jego pomocą do swojej Fedory

Uwaga: Polecenia, które widzisz w VIDEO powinny u Ciebie również zadziałać, ale... wystarczy że skorzystasz z innej wersji Fedory albo z innej edycji, albo może nawet zdecydowałeś/aś się na korzystanie z zupelnie innej dystrybucji... i coś może pójść nie tk. Jednym z poleceń, które często robi problem jest:

sudo systemctl stop network

które może zwrócić: failed to stop network.service: Unit network.service not loaded.

W takim przypadku można spróbować następującego polecenia

sudo ifdown eth0
sudo ifup eth0

O ile to oryginalne polecenie restartuje CAŁĄ sieć, o tyle te dwa polecenia zrestartują tylko jeden interfejs sieciowy.